| <b>政高体建隆上就</b> 裁專 <b>門</b> 部                                                                                                    |
|----------------------------------------------------------------------------------------------------|
|                                                                                                    |
| 高体連申し込みのページへ                                                                                                    |
| 大阪高体連陸上競技專門5                                                                                                    |
| Copyright©大阪府高体達陸上競技専門部、<br>①「高体連申し込みのページへ」を選択                                                                                                    |
| すると、下の画面が表示されます。                                                                                                    |
|                                                                                                    |
| この接続ではプライバシーが保護されません                                                                                                    |
| 攻撃者が、 <b>ul-techno.net</b> 上のあなたの情報(パスワード、メッセージ、クレジット カー<br>ド情報など)を不正に取得しようとしている可能性があります。 <u>この警告の詳細</u><br>NET-ERR_CERT_DATE_INVALID                                                                         |
|                                                                                                    |
| ♀ <u>保護強化機能をオンにする</u> と、Chromeの最高レベルのセキュリティで保護できます。                                                                                                    |
| 「詳細設定」 セキュリティで復居されたページに戻る                                                                                                    |
|                                                                                                    |
| ②「詳細設定」を選択                                                                                                    |
|                                                                                                    |
|                                                                                                    |
| 詳細情報を表示しない  セキュリティで保護されたページに戻る                                                                                                    |
| このサーバーが ul-techno.net であることを確認できませんでした。セキュリティ証明書<br>の期限が 56 日前に切れています。原因として、設定が不適切であるか、悪意のあるユー<br>ザーが接続を妨害していることが考えられます。パソコンの時計は現在 2025年5月26日<br>月曜日 に設定されています。この時刻が正しくない場合は、システムの時計を修正し<br>て、このページを更新してください。 |
| ui-techno.net にアクセスする(安全ではありません)」                                                                                                    |
| ③「ui-techno.net にアクセスする」                                                                                                    |
| を選択すると、申込画面に入れます                                                                                                    |